## Como redefinir o nome de usuário no portal do fornecedor?

**Etapa 1:** Acesse pgsupplier.com e clique em "Invoice Status" (Status de fatura). Ele o levará à página de login do portal do fornecedor P&G.

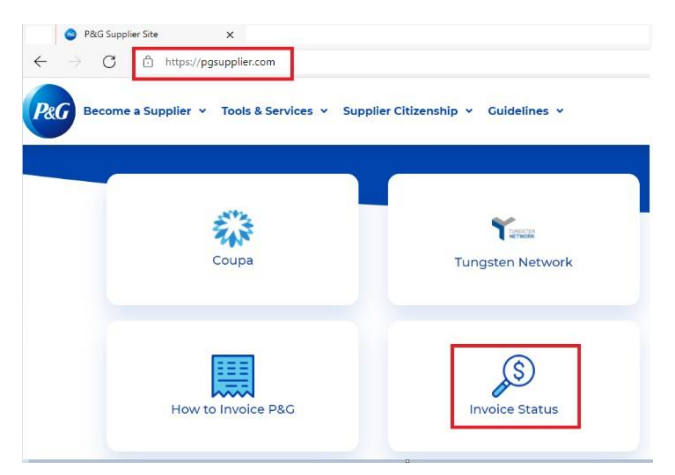

Etapa 2: Clique em "Forgot Username" (Esqueceu o nome de usuário).

| Log in    | Sign up      |                  |
|-----------|--------------|------------------|
| Supplier  | Portal Login |                  |
| Username  |              | Forgot username? |
| Enter you | ir username  |                  |
| Password  |              | Forgot password? |
| Enter you | Ir password  |                  |
|           |              | Log In           |

Etapa 3: Insira seu endereço de e-mail da conta do portal do fornecedor da P&G. Clique em "Send Username" (Enviar nome de usuário). Aparecerá uma mensagem confirmando que seu nome de usuário será enviado para o endereço de e-mail da sua conta

Forgot Username ×

Enter the E-Mail address you used when signing up at P&G's Supplier Portal.

| E | mail Address  |   |
|---|---------------|---|
|   | @gmail.com    | х |
|   | Send Username |   |

**Etapa 4**: Vá para a caixa de entrada do seu e-mail e verifique o e-mail que contém seu nome de usuário enviado pela Registrar do portal do fornecedor da P&G.

## Your P&G Supplier Portal username

.1

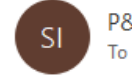

P&G Supplier Portal registrar <supplierapps.im@pg.com>

Hi, your username is: ber

Regards, P&G Supplier Portal Team